**KYOCERA** Document Solutions Inc.

# **KYOCERA FLEET SERVICES**

# **DEVICE REGISTRATION GUIDE**

VERSION 1.2

# TABLE OF CONTENTS

| 1 | Overvie  | 3                                                    |    |
|---|----------|------------------------------------------------------|----|
|   | 1.1 Lo   | cating Registration URL and Access code              | 3  |
| 2 | Registra | ation                                                | 4  |
|   | 2.1 Co   | mmand Center (CC)/Command Center RX (CCRX)           | 5  |
|   | 2.1.1    | CCRX                                                 | 5  |
|   | 2.1.2    | Command Center                                       | 7  |
|   | 2.2 De   | vice Panel                                           | 9  |
|   | 2.3 De   | vice Registration Diagonostic Tool (DRDT)            |    |
|   | 2.3.1    | Download the tool                                    | 13 |
|   | 2.3.2    | Configuring settings                                 | 13 |
|   | 2.3.2    | .1 Registration settings and unregistration settings | 14 |
|   | 2.3.3    | Discovering devices                                  | 14 |
|   | 2.3.4    | Device authentication                                | 16 |
|   | 2.3.5    | XMPP settings                                        | 17 |
|   | 2.4 Ga   | nteway (GW)                                          |    |
|   | 2.4.1    | Registering GW                                       | 19 |
|   | 2.4.2    | Basic setup                                          | 20 |
|   | 2.4.2    | .1 GAteway IB Proxy Options                          | 20 |
|   | 2.4.2    | .2 Gateway PC Proxy Options                          | 20 |
|   | 2.4.3    | Discovering devices                                  | 21 |
|   | 2.4.4    | Registering devices                                  | 22 |
| 3 | Trouble  | e shooting                                           | 23 |
|   | 3.1 KF.  | S group data                                         | 23 |
|   | 3.2 Ch   | eck Internet connection                              | 23 |
|   | 3.2.1    | Internet browser status                              | 23 |
|   | 3.2.2    | Accessing the internet                               | 25 |
|   | 3.3 De   | evice Registration status                            | 27 |
|   | 3.3.1    | Device panel steps                                   | 27 |
|   | 3.3.2    | CCRX steps                                           | 27 |
|   | 3.3.3    | Determine the current server with CC/CCRX            | 28 |
|   | 3.3.3    | .1 CCRX                                              | 28 |
|   | 3.3.3    | .2 CC                                                | 29 |
|   | 3.3.4    | How to enable registration settings                  |    |

| KFS                       | Version: 1.2 |
|---------------------------|--------------|
| Device Registration Guide |              |

| 3.4   | Prox | y settings                      | .30 |
|-------|------|---------------------------------|-----|
| 3.4.  | 1    | Proxy settings off              | .30 |
| 3.4.2 | 2    | Proxy settings on               | .31 |
| 3.5   | Dom  | nain name system (DNS) settings | .31 |
| 3.5.  | 1    | CCRX steps                      | .31 |
| 3.6   | Erro | r codes                         | .31 |

# **1 OVERVIEW**

KYOCERA Fleet Services utilizes the Remote Services firmware installed in KYOCERA devices to create a communication channel between the device and the software.

Note: Beware of the following conditions prior to registering any devices

- **Registration URL** and **Access code** is always necessary. A group must be created in the KFS Manager prior to registration.
- If the network is using a proxy server, contact the local IT department for proxy information needed to register the device successfully.

## 1.1 LOCATING REGISTRATION URL AND ACCESS CODE

A group must be created in KFS Manager prior to registering a device. Once the group is created, use the Details of the group to register the device.

- 1. In either Devices view or Administration view, access the Groups list
- 2. Locate the group the devices are getting registered into

| KYOCERa        | KYOCERA Fleet Services |                        |                   |              |           | Last   | : login : 2016/03/10 1 | 11:10:28 | <b>80 new</b>                              | <b>.</b> ~ | Devic                      | es 🗸 🚺                 |
|----------------|------------------------|------------------------|-------------------|--------------|-----------|--------|------------------------|----------|--------------------------------------------|------------|----------------------------|------------------------|
| ABC<br>Devices | * •                    |                        |                   |              |           |        |                        |          |                                            | Serial nu  | mber                       | Adva                   |
| 🖶 Devices      | ∎ Dashboard            | <b>Q</b> Notifications | 📈 Graphi          | ical reports | 🗉 List re | ports  | 🗟 Task statu:          | 5        |                                            |            |                            |                        |
|                |                        |                        |                   |              |           |        |                        |          |                                            | 📝 Edit     | custom fields              | 🛄 Disp                 |
|                | « »                    | Tasks 🗸 More 🗸 Re      | <b>C</b><br>fresh | View         | General   | $\sim$ |                        |          | Model name                                 | `          | <ul> <li>Search</li> </ul> |                        |
| Grou           | p name 🔨               | Serial nu<br>Model n   | mber<br>ame       | Host name    |           | Stat   | tus 🔨                  | ( System | Firmware version<br>n firmware, Engine fir | mware)     | Toner ii<br>(K,            | nformation<br>C, M, Y) |
| 🗸 🤽 АВС        | 2                      | Managed                |                   |              |           |        |                        |          |                                            |            |                            |                        |

| KFS                       | Version: 1.2 |
|---------------------------|--------------|
| Device Registration Guide |              |

| -    | Devices    | E Dashboard | <b>Q</b> Notifications | 🛃 Graphical reports | 📋 List reports | 🗟 Task status |                            |                  |                                    |
|------|------------|-------------|------------------------|---------------------|----------------|---------------|----------------------------|------------------|------------------------------------|
|      |            |             |                        |                     |                |               |                            | 📝 Edit custom fi | elds 🛛 🎹 Di                        |
|      |            |             |                        |                     |                |               | Group name                 | ✓ Searce         | ch                                 |
|      |            |             | Grou                   | o name              |                | ^             | Devices<br>(Managed/Total) | Т                | otal device cour<br>(Managed/Total |
| ★ Fa | vorites    |             |                        |                     |                |               |                            |                  |                                    |
| Al   | groups     |             |                        |                     |                |               |                            |                  |                                    |
| ~    | ROO        | т           |                        |                     |                |               | 0/0                        |                  | 110/ 🚺                             |
| >    | <b>£</b> . | Group1      |                        |                     |                |               | 0/1                        |                  | 0/()                               |
| >    | <b>.</b>   | Group2      |                        |                     |                |               | 0/0                        |                  | 0/()                               |
|      | <b>R</b> 1 | 00 Maps     |                        |                     |                |               | 2/2                        |                  |                                    |
| ~    | <b></b> A  | BC          |                        |                     |                |               | 2/2                        |                  | 2/ ()                              |

#### **Devices view**

|                          | Services            |                   | Last login : 2016/02/19 09:40:27 | <b>A</b>   | ✓ Administration ✓         |
|--------------------------|---------------------|-------------------|----------------------------------|------------|----------------------------|
| Administratior<br>Groups | 1                   |                   |                                  |            | _                          |
| 📕 Groups 🔒 Users         | 🛔 Gateway 🔲 Mobile  | Firmware packages |                                  |            |                            |
|                          | - 0 0               |                   |                                  | 0          | to fourt                   |
| Add Edit Move Delete Im  | port Logs 🗸 Refresh |                   |                                  | Group name | ✓ Search                   |
|                          | Group name          | ~                 | Parent group                     |            | Description                |
| V 👷 ABC                  |                     | -                 |                                  | ·          | → ()                       |
| > 👥 dealer               |                     | ABC               |                                  |            | $\textcircled{\textbf{0}}$ |

#### Administration view

#### 3. Click on the Details button to locate the Registration URL and Access code

|                                                                 | Details                                                 | <b>?</b> 8 |  |  |
|-----------------------------------------------------------------|---------------------------------------------------------|------------|--|--|
| ABC                                                             |                                                         | <u>^</u>   |  |  |
| Dealer (Delegated group)                                        |                                                         |            |  |  |
|                                                                 |                                                         |            |  |  |
| Description                                                     |                                                         |            |  |  |
| Description<br>Registration URL                                 | https://kfs-integ14-devicerest.cloudapp.net             |            |  |  |
| Description<br>Registration URL<br>Access code                  | https://kfs-integ14-devicerest.cloudapp.net<br>uuMYGBu9 |            |  |  |
| Description<br>Registration URL<br>Access code<br>Customer name | https://kfs-integ14-devicerest.cloudapp.net<br>uuMYGBu9 |            |  |  |

# 2 **REGISTRATION**

There are different methods to register a device to KFS Manager.

- Command Center (CC)/Command Center RX (CCRX)
- Device panel
- Device Registration Diagnostic Tool (DRDT)
- Gateway

| KFS                       | Version: 1.2 |
|---------------------------|--------------|
| Device Registration Guide |              |

# 2.1 COMMAND CENTER (CC)/COMMAND CENTER RX (CCRX)

The following are steps to register a device to KFS Manager through the different versions of Command Center.

Note: The device must be connected to the local network.

#### 2.1.1 CCRX

- 1. Enter the IP address of the device into a browser's search bar
- 2. Log into CCRX

| Ka(   | Comm              | and       | Center R  |             | 4SKalfa <sup>&amp;S</sup> | Model : TASKalfa 3051ci<br>Host Name : KM993329<br>Location : |
|-------|-------------------|-----------|-----------|-------------|---------------------------|---------------------------------------------------------------|
|       | <u>Home</u>       | -         | English ~ | Auto-refres | h                         | Last Updated : 2015/12/03 11:54:35                            |
| Admir | 1 Login           | Device St | atus      |             |                           |                                                               |
|       | User Name         | Device    |           | Status      |                           |                                                               |
|       | Admin<br>Password |           | Printer   | ۲           | Sleeping                  |                                                               |
|       | Login             |           | Scanner   | ۲           | Sleeping                  |                                                               |

3. Select Management Settings on the left navigation menu. In the dropdown select Remote Services

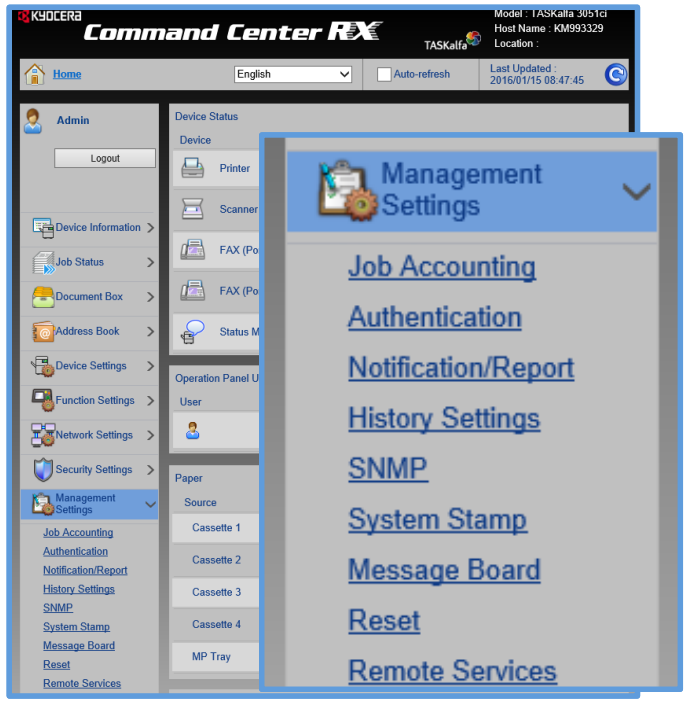

| KFS                       | Version: 1.2 |
|---------------------------|--------------|
| Device Registration Guide |              |

 If Remote Services is Off, select On Note: Device restart may be required.
 If Remote Services is On, click on Settings

| Domoto Convisoo Cottingo                                                         |                                                                             |
|----------------------------------------------------------------------------------|-----------------------------------------------------------------------------|
| Remote Services Settings                                                         |                                                                             |
| "Remote Services :                                                               | On     Off                                                                  |
| Server Settings :                                                                | Settings                                                                    |
|                                                                                  | Note :<br>Confirm the settings by following this link. <u>Configuration</u> |
| * : For these settings to take effect, cl<br>Restart the device or network on th | lick Submit and then restart the device.<br>his page: <u>Reset</u>          |
|                                                                                  | Submit Reset                                                                |
|                                                                                  |                                                                             |
|                                                                                  |                                                                             |

5. To register the device in Pending management status **Use Access Code** [To register the device in Managed status skip to step 6.]

In **URL** put the Registration URL from the KFS Manager Including **Proxy Authentication** if necessary Enter the **Access Code** of the KFS group the device is getting registered to **Description** (optional) Click **Submit** 

| & KYDCERa<br><b>Com</b> | mand Center RX                        | Model : TASKalfa 3051ci<br>Host Name : KM993329<br>Location : |
|-------------------------|---------------------------------------|---------------------------------------------------------------|
| home Home               | Server Settings                       | Last Updated: 2016/01/16 02:04:41                             |
| Admin                   | Management Settings : Remote Services |                                                               |
| Logout                  | Server Settings                       |                                                               |
|                         | Registration By :                     | Use Access Code     Use User Name and     Password            |
| Device Information      | > URL :                               | https://                                                      |
| Job Status              | > Proxy :                             | Settings                                                      |
|                         | > User Name :                         |                                                               |
| Address Book            | > Password :                          | •••••                                                         |
| Device Settings         | Access Code :                         |                                                               |
| Function Settings       | Description :                         |                                                               |
| Network Settings        | Back                                  | Submit Reset                                                  |
| Security Settings       |                                       |                                                               |

6. To register the device in Managed management status **Use User Name and Password Note**: This is the user name and password of KFS and not CCRX.

| KFS                       | Version: 1.2 |
|---------------------------|--------------|
| Device Registration Guide |              |

In **URL** put the Registration URL from the KFS Manager

**User name**: Enter the **Username:Accesscode** in that format with a colon separating the two Enter the KFS user password

Including Proxy Authentication if necessary

including Floxy Authentication in necess

**Description** (optional) Click **Submit** 

| Server Settings        |                   |                                                    |
|------------------------|-------------------|----------------------------------------------------|
| Registration By :      | O Use Access Code | <ul> <li>Use User Name and<br/>Password</li> </ul> |
| URL:                   | https://          |                                                    |
| Proxy :                |                   | Settings                                           |
| Proxy Authentication : |                   |                                                    |
| User Name :            |                   |                                                    |
| Password :             | ••••••            |                                                    |
| User Name :            |                   |                                                    |
| Password :             |                   |                                                    |

# 2.1.2 COMMAND CENTER

1. Enter password (Default is admin00)

Description :

Back

2. Click the **Advanced** tab

| <b>&amp;</b> KYDCERa | Command Ce                                                                                                    | nter FX            |                 | Mo<br>Ho<br>TASKalfa | del : TASKalfa 6500i<br>st Name :KM661190<br>cation : |          |
|----------------------|----------------------------------------------------------------------------------------------------|--------------------|-----------------|----------------------|-------------------------------------------------------|----------|
| Start Basic          | Printer Scanner Advanced                                                                                                    |                    |                 |                      |                                                       |          |
| Home                 | <u>Start</u> > Status Pages: Device/Printer                                                                                                    |                    |                 |                      |                                                       |          |
| ▼ Start              | Device / Printer Status Page                                                                                                    | )                  |                 |                      |                                                       |          |
| Login Menu           |                                                                                                    |                    |                 |                      |                                                       |          |
| Logout               | Device Details                                                                                                    |                    | Media Input     |                      |                                                       |          |
| Status Pages         | Model:                                                                                                    | TASKalfa 6500i     | Tray            | Size                 | Туре                                                  | Level    |
| Network 🕨 🕨          | Serial Number:                                                                                                    | SPL0Y13986         | MP Tray         | Letter-R             | Plain                                                 | No Paper |
| Security             | Asset Number:                                                                                                    |                    | Cassette 1      | Letter               | Plain                                                 | 80 %     |
| Device / Printer     | System Firmware:                                                                                                    | 2LF_2F00.009.201   | Cassette 2      | Letter               | Plain                                                 | 80 %     |
| Scanner              | Engine Firmware:                                                                                                    | 2LF_1000.007.004   | Cassette 3      | Letter               | Plain                                                 | No Paper |
| Counters •           | Panel Firmware:                                                                                                    | 21.C. 7000.009.101 | Cassette 4      | Letter               | Plain                                                 | No Paper |
| Information          | , and the second second s | 220_700010031101   |                 |                      |                                                       |          |
| User Login           | Device Settings                                                                                                    |                    | Document Output |                      |                                                       |          |
|                      | Administrator Decemends                                                                                                    | Defined            | Lo              | wer Left Tray: Face  | down                                                  |          |

Submit

Reset

3. Click Remote Services on the left navigation

| Start                        | Basic | Printer   | Scanner          | Advanced            |                    |                      |               |                  |
|------------------------------|-------|-----------|------------------|---------------------|--------------------|----------------------|---------------|------------------|
| Home                         |       | Adva      | inced            |                     |                    |                      |               |                  |
| <ul> <li>Advanced</li> </ul> |       |           |                  |                     |                    |                      |               |                  |
| ogin Menu                    |       | 🕕 Wha     | t's This?        |                     |                    |                      |               |                  |
| Logout                       | t     | This sect | ion includes adv | anced settings tha  | t apply to the ent | ire device and is co | mprised prima | rily of advanced |
| rotocols                     |       | Netwo     | rk Protocol Qu   | ick Summa <b>ry</b> |                    |                      |               |                  |
| CP/IP                        | •     |           |                  |                     |                    |                      | TCP/IP:       | On               |
| etWare                       |       |           |                  |                     |                    |                      | NetWare:      | On               |
| PP P                         |       |           |                  |                     |                    |                      | TDD           | Off              |
| hinPrint                     |       |           |                  |                     |                    |                      | ThinDrints    | 0.0              |
| opleTalk                     |       |           |                  |                     |                    |                      | ThinPrint:    | On               |
| etBEUI                       |       |           |                  |                     |                    |                      | AppleTalk:    | On               |
| -mail                        |       |           |                  |                     |                    |                      | NetBEUI:      | On               |
| МТР                          | •     |           |                  |                     |                    |                      | SMTP:         | On               |
| DP3                          | •     |           |                  |                     |                    |                      | POP3:         | On               |
| anagement                    |       |           |                  |                     |                    | :                    | SNMPv1/v2c:   | On               |
| NMP                          | •     |           |                  |                     |                    |                      | SNMPv3:       | Off              |
| DAP                          | •     | Secure    | Protocol Quic    | k Summary           |                    |                      |               |                  |
| uthentication                | •     |           |                  |                     |                    |                      |               |                  |
| emote Services               |       |           |                  |                     |                    |                      | SSL:          | On               |
| otification /                | •     |           |                  |                     |                    |                      | IPSec:        | Off              |
| aintenance                   |       |           |                  |                     |                    |                      | IEEE802.1x:   | Off              |
| ecurity                      |       |           |                  |                     |                    |                      |               |                  |
| ecure Protocols              |       |           |                  |                     |                    |                      |               |                  |
| EE802.1X                     |       |           |                  |                     |                    |                      |               |                  |
| Sec                          | •     |           |                  |                     |                    |                      |               |                  |
| ink                          |       |           |                  |                     |                    |                      |               |                  |
| yPAS Device Or               | nline |           |                  |                     |                    |                      |               |                  |

 If Remote Services is Off, select On Note: Device restart may be required.
 If Remote Services is On, click on Settings

| Remote Services                                                                                                    |                                                                             |
|----------------------------------------------------------------------------------------------------|-----------------------------------------------------------------------------|
| Note:<br>You need to restart the device when you have changed the setting with *.<br>Restart the device in the <u>Reset</u> section. |                                                                             |
| Server Settings                                                                                                    |                                                                             |
| * Remote Services:                                                                                                    | ● On ○ Off                                                                  |
| Server Settings                                                                                                    | Settings                                                                    |
|                                                                                                    | Note:<br>Confirm the settings by following this link. <u>Device/Printer</u> |
|                                                                                                    | Submit Cancel                                                               |

5. To register the device in Pending management status **Use Access Code** [To register the device in Managed status skip to step 6.]

In **URL** put the Registration URL from the KFS Manager Including **Proxy Authentication** if necessary Enter the **Access Code** of the KFS group the device is getting registered to **Description** (optional) Click **Submit** 

| Server Settings                  |                                                |
|----------------------------------|------------------------------------------------|
| Server Settings                  |                                                |
| Registration By:                 | Use Access Code     Use User Name and Password |
| URL:                             | https://                                       |
| Proxy:                           | Settings                                       |
| User Name(Proxy Authentication): |                                                |
| Password(Proxy Authentication):  | •••••                                          |
| Access Code:                     |                                                |
| Description:                     |                                                |
|                                  | Submit Cancel                                  |

| KFS                       | Version: 1.2 |
|---------------------------|--------------|
| Device Registration Guide |              |

6. To register the device in Managed management status Use User Name and Password Note: This is the user name and password of KFS and not CCRX. In URL put the Registration URL from the KFS Manager
User name: Enter the Username:Accesscode in that format with a colon separating the two Enter the KFS user password
Including Proxy Authentication if necessary
Description (optional)
Click Submit

Server Settings

| Registration By:                 | Use Access Code 🖲 Use User Name and Password |
|----------------------------------|----------------------------------------------|
| URL:                             | https://                                     |
| Proxy:                           | Settings                                     |
| User Name(Proxy Authentication): |                                              |
| Password(Proxy Authentication):  | •••••                                        |
| User Name:                       |                                              |
| Password:                        | •••••                                        |
| Description:                     |                                              |
|                                  | Submit Cancel                                |

# 2.2 DEVICE PANEL

The following are steps to register a device to KFS Manager with the device panel.

1. Select **System Menu** from the panel or the button on the key pad

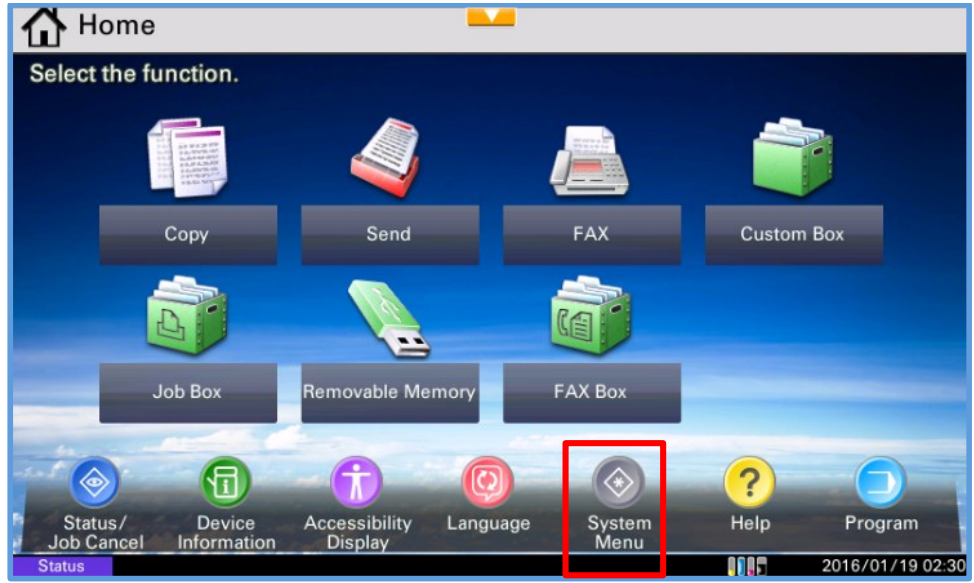

| KFS                       | Version: 1.2 |
|---------------------------|--------------|
| Device Registration Guide |              |

# 2. Select System/Network

| System Menu [                 |                           |
|-------------------------------|---------------------------|
| Quick Setup Wizard            | Cassette/MP Tray Settings |
| Common Settings               | Home                      |
| Сору                          | Send                      |
| Document Box/Removable Memory | FAX                       |
| Printer Printer               | Report                    |
| System/Network                | 1/2                       |
|                               | ← Close                   |
| Status                        | 2016/01/19 02:31          |

3. Log into the device

| 🔁 Enter login user name and password. |  |
|---------------------------------------|--|
| Login<br>User Name                    |  |
| # Keys                                |  |
| Password                              |  |
| # Keys                                |  |
| Cancel 🖌 Login                        |  |
| Chattan 2016 /01 /10 02               |  |

| KFS                       | Version: 1.2 |
|---------------------------|--------------|
| Device Registration Guide |              |

#### 4. Select Remote Services Settings

| vstem/Network<br>Network: | Next > | <b>└──</b> ()             |          |
|---------------------------|--------|---------------------------|----------|
|                           |        | Security Level:<br>High   | Change > |
| Interface Block Setting:  | Next > | Data Security:            | Next >   |
|                           |        | Optional Function:        | Next >   |
| Restart Entire Device:    | Start  | Remote Services Settings: | Next >   |
|                           |        |                           | ↓ Close  |

5. If **Remote Services** is **Off**, select **Change** and turn it **On Note**: Device restart may be required.

| in Remote Services is On, click off Next for Server Settings |  |
|--------------------------------------------------------------|--|
|--------------------------------------------------------------|--|

| System/Network - Remote | e Services Settings 🛛 🛏 |                    |                             |
|-------------------------|-------------------------|--------------------|-----------------------------|
| Remote Services:<br>On  | Change >                |                    |                             |
| Server Settings:        | Next >                  | Connection Status: | Next >                      |
|                         |                         |                    |                             |
|                         |                         |                    |                             |
|                         |                         |                    |                             |
|                         |                         |                    |                             |
|                         |                         |                    | <ul> <li>✓ Close</li> </ul> |

To register the device in Pending management status Use Access Code [To register the device in Managed status skip to step 7.]
 In URL put the Registration URL from the KFS Manager Including Proxy Authentication if necessary
 Enter the Access Code of the KFS group the device is getting registered to

| KFS                       | Version: 1.2 |
|---------------------------|--------------|
| Device Registration Guide |              |

#### **Description** (optional)

#### Select Register

| System - Server Setting       | S                 |          |                     |            |
|-------------------------------|-------------------|----------|---------------------|------------|
| Use Access Code               | Connection Settin | igs      |                     |            |
|                               | URL               | https:// |                     |            |
| Use User Name<br>and Password |                   | Proxy    | Proxy<br>Authentic. |            |
|                               | Authentication    |          |                     |            |
|                               | Access Code       |          |                     |            |
|                               |                   |          |                     |            |
|                               |                   |          |                     |            |
|                               |                   |          |                     |            |
|                               | Description       |          |                     |            |
|                               |                   |          | Cancel              | ← Register |

 To register the device in Managed management status Use User Name and Password Note: This is the user name and password of KFS and not CCRX.
 In URL put the Registration URL from the KFS Manager

**User name**: Enter the **Username:Accesscode** in that format with a colon separating the two Enter the KFS user password

Including Proxy Authentication if necessary

Description (optional)

Select Register

| System - Server Setting       | S                 |                |                     |            |  |  |  |
|-------------------------------|-------------------|----------------|---------------------|------------|--|--|--|
| Use Access Code               | Connection Settin | ction Settings |                     |            |  |  |  |
|                               | URL               | https://       |                     |            |  |  |  |
| Use User Name<br>and Password |                   | Proxy          | Proxy<br>Authentic. | ]          |  |  |  |
|                               | Authentication    |                |                     |            |  |  |  |
|                               | User Name         |                |                     |            |  |  |  |
|                               | Password          |                |                     |            |  |  |  |
|                               |                   |                |                     |            |  |  |  |
|                               | Description       |                |                     |            |  |  |  |
|                               |                   |                | Cancel              | ← Register |  |  |  |

| KFS                       | Version: 1.2 |
|---------------------------|--------------|
| Device Registration Guide |              |

# 2.3 DEVICE REGISTRATION DIAGONOSTIC TOOL (DRDT)

Multiple devices can be registered at once with the DRDT. The tool will discover all the devices in the network according to the settings and register the devices to the specified server.

# 2.3.1 DOWNLOAD THE TOOL

The tool is available for download on the KFS Manage.

1. Upon login, navigate to the Product downloads view

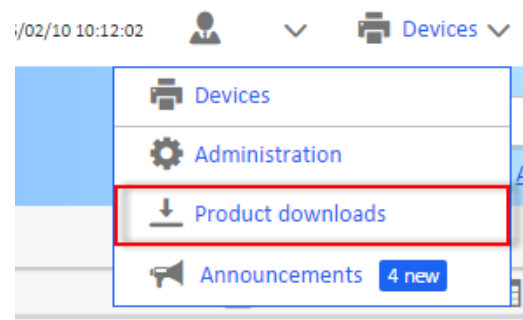

2. Click on the name of the tool to activate the download

|             | tA Fleet Services                                                                                               |
|-------------|----------------------------------------------------------------------------------------------------|
| Product Dov | wnloads                                                                                                    |
|             | Device Registration Diagnostic Tool                                                                             |
|             | A Windows desktop application for registering local network printers in Kyocera Fleet Services.<br>More details |
| Download    |                                                                                                    |

3. Once the download is complete, extract the tool from the zip file

## 2.3.2 CONFIGURING SETTINGS

There are multiple steps that need to be completed before devices can be registered. Make sure that all the necessary settings are configured to prevent registration error.

If an error were to occur, it will be located on the bottom right of the screen.

Version: 1.2 **Device Registration Guide** 

| <b>e</b> li | ICER      | KFS Device           | e Registration     | Diagnostic T | ool           |             |           |              |               |                 |                    |        |
|-------------|-----------|----------------------|--------------------|--------------|---------------|-------------|-----------|--------------|---------------|-----------------|--------------------|--------|
| =0          | ₹         |                      | · •                |              | •             |             |           |              |               |                 | [                  | (7     |
|             | Auth      | KFS registration sta | Model name         | Vendor name  | Serial number | IP address  | Host name | MAC address  | Update time   | Error           | KFS Group          |        |
| /           | 0         | N/A                  | FS-4000DN          | Kyocera      | XPK6401504    | 10.10.31.1  | KM685842  | 00C0EE685842 | 02/11/2016 17 | Device authoriz |                    |        |
| 7           | ①         | N/A                  | TASKalfa 4501i     | Kyocera      | Z7N3100002    | 10.10.30.1  | KMAEABF9  | 00C0EEAEABF9 | 02/11/2016 17 | Device authoriz |                    |        |
| Z           | ①         | N/A                  | FS-4000DN          | Kyocera      | XPK8326537    | 10.10.19.1  | KM6E0B7C  | 00C0EE6E0B7C | 02/11/2016 17 | Device authoriz |                    |        |
|             | ①         | N/A                  | KM-C2520           | Kyocera      | UPA6700554    | 10.10.31.1  | KM191D5D  | 00C0EE191D5D | 02/11/2016 17 | Device authoriz |                    |        |
| 1           | $\oslash$ | Registered           | TASKalfa 7002i     | Kyocera      | ZAP5400003    | 10.10.30.1  | KM086400  | 0017C8086400 | 02/11/2016 17 |                 |                    |        |
| 1           | ①         | N/A                  | TASKalfa 6052ci    | Kyocera      | XPJ8526970    | 10.10.31.81 | KM6E6A26  | 00C0EE6E6A26 | 02/11/2016 17 | Device authoriz |                    |        |
|             | ①         | N/A                  | TASKalfa 5551ci    | Kyocera      | Z892Y00004    | 10.10.30.2  | KM993331  | 00C0EE993331 | 02/11/2016 17 | Device authoriz |                    |        |
| 1           | ①         | N/A                  | FS-4000DN          | Kyocera      | XPK8326569    | 10.10.31.82 | KM6E0B41  | 00C0EE6E0B41 | 02/11/2016 17 | Device authoriz |                    |        |
|             | $\oslash$ | Registered           | TASKalfa 2552ci    | Kyocera      | Z2V5Y00003    | 10.10.30.1  | KM253749  | 0017C8253749 | 02/11/2016 17 |                 |                    |        |
|             | 1         | N/A                  | LS-6820N           | Kyocera      | SPL4300003    | 10.10.31.1  |           | 00C0EED02028 | 02/11/2016 17 | Device authoriz |                    |        |
| 1           | 1         | N/A                  | TASKalfa 7551ci    | Kyocera      | Z7W3300003    | 10.10.31.66 | KMAEAA23  | 00C0EEAEAA23 | 02/11/2016 17 | Device authoriz |                    |        |
| 1           | Ø         | Not registered       | TASKalfa 7550ci(J) | Kyocera      | N4D1400011    | 10.10.31.1  | KM865717  | 00C0EE865717 | 02/11/2016 17 |                 |                    |        |
|             | õ         | Registered           | TASKalfa 3051ci    | Kyocera      | Z852900001    | 10.10.31.2  | KMA204F1  | 00C0EEA204F1 | 02/11/2016 17 |                 |                    |        |
| 1           | õ         | Registered           | TASKalfa 5551ci    | Kyocera      | Z892Y00002    | 10.10.31.2  | KM993ED8  | 00C0EE993ED8 | 02/11/2016 17 |                 |                    |        |
| 1           | õ         | Registered           | TASKalfa 7052ci    | Kvocera      | ZA35400003    | 10.10.30.1  | KM08641B  | 0017C808641B | 02/11/2016 17 |                 |                    |        |
| ecto        | ed: 3     | Discovered: 27       |                    |              |               |             |           |              |               | Registration :  | settings are not f | filled |

#### 2.3.2.1 **REGISTRATION SETTINGS AND UNREGISTRATION SETTINGS**

Click on the Registration settings button to configure information needed to register and unregister devices to and from KFS. This is where Proxy settings are also configured.

| 🔇 DRD | Tool        |                  |                |              |               |           |
|-------|-------------|------------------|----------------|--------------|---------------|-----------|
| 🕵 КУ  | DCERa       | KFS Device       | Registration D | iagnostic To | ol            |           |
|       |             |                  | ≫ 🗗            |              |               |           |
|       | Auth Regist | tration settings | Model name     | Vendor name  | Serial number | IP addre: |

In the Server settings:

- 1. In URL, enter the Registration URL from KFS Manager
- 2. In Access code, enter the access code of the group the devices will be registered to
- 3. To register the devices in Managed management status, select User credentials and enter User name and Password
- 4. Check if a proxy is used. If no, skip to Step #8
- 5. Select the Use the proxy checkbox
- 6. Enter the information for Host name, Port, User name, and Password
- 7. Click the Start diagnostic button in proxy and registration settings (optional)
- 8. Click on the Ungristration tab and repeat above steps
- 9. Click OK

#### 2.3.3 **DISCOVERING DEVICES**

KFS

| KFS                       | Version: 1.2 |
|---------------------------|--------------|
| Device Registration Guide |              |

Devices must be connected to the network in order to be discovered and added to the tool. Once the devices are added, they can be registered to KFS.

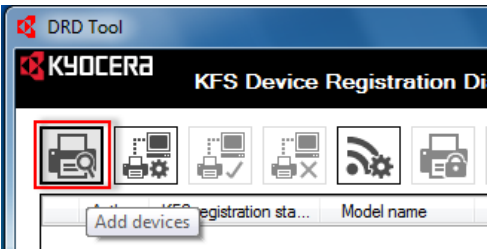

- 1. Click on the Add devices button
- 2. Select a Discovery method
  - a. Search for network printers: will discover all printers connected to the network
  - b. Search by host name or IP address: will give options (Local network, Host name, IP address, IP range) to limit the search
- 3. Click Next
- 4. Enter the Communication settings and Device login information
- 5. Click Next
- 6. Look over the configuration summary
- 7. Click Start
- 8. After the discovery is completed and the list of devices appear, select the checkboxes of the devices to register to KFS
- 9. Click the **Register devices** button

| R | DRD               | ) Tool |                   |                   |             |               |            |           |              |               |                 |           | x |
|---|-------------------|--------|-------------------|-------------------|-------------|---------------|------------|-----------|--------------|---------------|-----------------|-----------|---|
|   | <mark>х</mark> КЧ | DCER   | KFS Dev           | vice Registration | Diagnostic  | Tool          |            |           |              |               |                 |           |   |
|   |                   |        |                   |                   |             | ↑ 🖬 🛓         |            |           |              |               |                 | [         | ? |
|   |                   | Auth   | KFS registrati Re | gister devices me | Vendor name | Serial number | IP address | Host name | MAC address  | Update time   | Error           | KFS Group | * |
|   | <b>V</b>          | ()     | N/A               | FS-4000DN         | Kyocera     | XPK6401504    | 10.10.31.1 | KM685842  | 00C0EE685842 | 02/11/2016 17 | Device authoriz |           |   |
|   | <b>V</b>          | Õ      | N/A               | TASKalfa 4501i    | Kyocera     | Z7N3100002    | 10.10.30.1 | KMAEABF9  | 00C0EEAEABF9 | 02/11/2016 17 |                 |           |   |
|   |                   | ()     | N/A               | FS-4000DN         | Kyocera     | XPK8326537    | 10.10.19.1 | KM6E0B7C  | 00C0EE6E0B7C | 02/11/2016 17 | Device authoriz |           |   |
|   |                   | 0      | N/A               | KM-C2520          | Kyocera     | UPA6700554    | 10.10.31.1 | KM191D5D  | 00C0EE191D5D | 02/11/2016 17 | Device authoriz |           | Ξ |

10. Review the data and click OK

| KFS                       | Version: 1.2 |
|---------------------------|--------------|
| Device Registration Guide |              |

| 🥵 Register De  | vices                          | X         |  |  |  |
|----------------|--------------------------------|-----------|--|--|--|
| Register the s | Register the selected devices? |           |  |  |  |
| KFS settings   |                                |           |  |  |  |
| URL:           | https://kfs-integ14-dev        |           |  |  |  |
| Access code:   | uuMYGBu9                       |           |  |  |  |
|                |                                |           |  |  |  |
| Model name     | IP address                     | Host name |  |  |  |
| TASKalfa 35    | 10.10.31.1                     | KMAFC088  |  |  |  |
|                |                                |           |  |  |  |
|                |                                |           |  |  |  |
|                |                                |           |  |  |  |
|                |                                |           |  |  |  |
|                |                                |           |  |  |  |
|                |                                |           |  |  |  |
|                |                                |           |  |  |  |
|                |                                |           |  |  |  |
|                |                                |           |  |  |  |
|                | OK                             | Cancel    |  |  |  |

11. The progress dialogue shows when registration is complete and if there are errors

|                  |                         |            |            |           |       | Stop      |
|------------------|-------------------------|------------|------------|-----------|-------|-----------|
| Authentication s | KES registration status | Model name | IP address | Host name | Firor | KES Group |
|                  |                         |            |            |           |       |           |
|                  |                         |            |            |           |       |           |
|                  |                         |            |            |           |       |           |
|                  |                         |            |            |           |       |           |
|                  |                         |            |            |           |       |           |
|                  |                         |            |            |           |       |           |

#### 2.3.4 DEVICE AUTHENTICATION

It is possible that the device authentication settings have been changed for security reasons. In that case, in order for the DRDT to register the device, the unique device authentication information needs to be specified here.

| KFS                       | Version: 1.2 |
|---------------------------|--------------|
| Device Registration Guide |              |

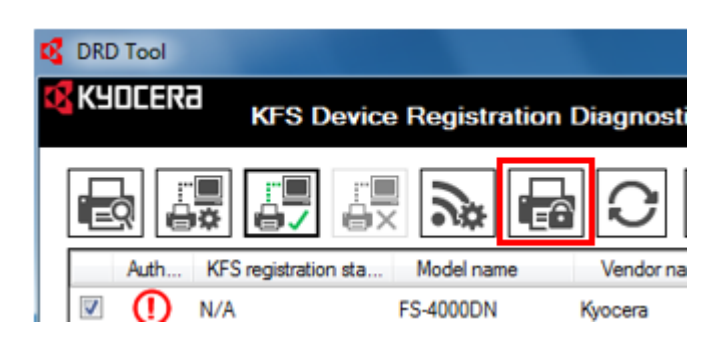

- 1. Select the devices you want to configure
- 2. Click on the Device authentication button

| S Device Authentication  | × |
|--------------------------|---|
| Device login             |   |
| User name:               |   |
| Password:                |   |
| Command Center password: |   |
| Authentication mode:     |   |
| Use local authentication |   |
| Use the device settings  |   |
|                          |   |
|                          |   |

- 3. Enter User name, Password for CCRX devices
- 4. If applicable, enter the Command Center password (default password: admin00)
- 5. Select Authentication mode
- 6. Click OK

## 2.3.5 XMPP SETTINGS

XMPP settings is used to check whether or not there is a connection issue between the device and KFS Manager. This will be useful if the device is registered to KFS, but the status does not indicate Ready or if tasks fail to start. If the XMPP diagnostics fail, then you will know it is an XMPP issue and you might need to consult with the local IT team.

Unless specifically told to connect to a specific server, there should not be a need to manually configure any of the XMPP settings.

1. Click on the XMPP settings button

| KFS                       | Version: 1.2 |
|---------------------------|--------------|
| Device Registration Guide |              |

| K DRD Tool |                            |                              |
|------------|----------------------------|------------------------------|
| KYOCERa    | KFS Device Registra        | ation Diagnostic             |
|            |                            |                              |
| Auth KFS   | S registration sta Mod XMF | P settings <b>/endor nam</b> |

- 2. Click on the Obtain settings button
- 3. Click Start diagnostic button

| XMPP settings    |        |
|------------------|--------|
| Server:          | I      |
| Port number:     | 5222 🚖 |
| Domain:          |        |
| Use BOSH         |        |
| BOSH URL:        |        |
| User name:       |        |
| Password:        |        |
| Start diagnostic |        |
| Obtain settings  |        |

- 4. The diagnostic progress will start and display results after it is finished. Click OK.
- 5. Click OK to close the dialogue

#### 2.4 GATEWAY (GW)

Gateway is a communication mechanism that allows communication between KFS and third party devices and legacy KYOCERA devices. Gateway can also be used to register KYOCERA Device Agents (DA) that have Remote Services firmware. Once the GW is connected to the local network, it can discover devices and register them to the indicated KFS group.

There are two GW options: Gateway for IB and Gateway for Windows. GW IB runs on custom hardware and GW Win runs locally on a Windows PC.

There are two logins for GW.

- Service: Allows users to register devices in Managed status (Default user name: Service/ password: Service#1234)
- Admin: Can only register devices in **Pending** status (Default user name: **Admin**/ password: **Admin#1234**)

| KFS                       | Version: 1.2 |
|---------------------------|--------------|
| Device Registration Guide |              |

GW IB is a separate console; therefore, if you do not already possess one, you must contact KDC, RHQ, or your service provider.

Note: The images in this section are taken with a Admin login on GW IB.

**Disclaimer**: GW PC runs on Windows operating systems. It is recommended to use a Windows Server OS as typical installations will require 24/7 operation. The Windows version of GW requires the 32bit version of the Java SDK. The full SDK must be installed on the system. The Java Runtime (JRE) by itself is insufficient. The 64bit version of Java is currently not compatible. More information is available in the KFS Gateway Installation Guide.

## 2.4.1 REGISTERING GW

- 1. Log into the GW (Default: https://{URL}:8443/gatewayapp)
- 2. Navigate to Preferences
- Fill out the information in General tab to register the GW to KFS
   Manager URL: Enter the Registration URL from KFS Manager
   Note: Make sure to not enter "https://" into the text field
   Manager login (optional): Enter KFS credentials if desired. If not, simply deselect the checkbox
   Access code: Enter the Access code for the group you want to register the GW to
   Description (optional)
- 4. Click Register

| Gateway for I                              | B                                                        |   |
|--------------------------------------------|----------------------------------------------------------|---|
| admin                                      | Preferences                                              |   |
| Last visit:<br>03/12/2012 08:04<br>Log out | General Basic setup Discovery settings Security settings |   |
| Search                                     | Gateway ID:<br>boxgw-0001C0134146                        |   |
| Q                                          | Registration status:<br>Not registered                   |   |
|                                            | Connection status with Manager:<br>Offline               |   |
|                                            | Group name:<br>-                                         |   |
|                                            | https:// Manager URL                                     |   |
| Preferences                                | Manager authentication                                   |   |
|                                            | Manager login                                            |   |
|                                            | User name Password                                       |   |
|                                            | Access code                                              |   |
|                                            |                                                          |   |
|                                            | Description:                                             |   |
|                                            |                                                          |   |
|                                            |                                                          |   |
|                                            |                                                          | _ |
|                                            | Register                                                 |   |

| KFS                       | Version: 1.2 |
|---------------------------|--------------|
| Device Registration Guide |              |

GW IB

# 2.4.2 BASIC SETUP

After registering the GW to KFS, navigate to Basic setup tab if you need to configure proxy settings.

| Gateway for I                               | В                                                        |
|---------------------------------------------|----------------------------------------------------------|
| admin                                       | Preferences                                              |
| Last visit:<br>03/11/2016 105:00<br>Log out | General Basic setup Discovery settings Security settings |
|                                             | Reset Save                                               |
| Search                                      | Proxy settings                                           |
|                                             | Host name: Port:                                         |
|                                             | User name                                                |
|                                             | Password                                                 |
|                                             | Use Gateway as a single point of<br>communication        |
| 3                                           | Reset Save                                               |
|                                             |                                                          |

# 2.4.2.1 GATEWAY IB PROXY OPTIONS

For GW IB, **Proxy settings** has an option to **Use Gateway as a single point of communication**. The box can be set as the proxy server. By selecting this checkbox, all of the communication for device registered via GW will be channeled through the GW proxy. This option is available only on GW IB. The Windows version of GW does not include an embedded proxy. The system upon which GW PC runs can be configured with your own proxy solutions and used to channel all communications.

The following are other options users can consider for GW IB:

- Customer does not have a proxy server; Devices with Remote Services firmware connect directly to KFS, others devices connect to GW IB
- Customer has their own proxy server and does not use GW IB as a proxy; Devices with Remote Services firmware connect to corporate proxy, other devices connects to GW IB
- Customer does not have their own proxy server, so they use GW IB as a proxy; Devices with Remote Services firmware and other devices connect directly to GW IB
- Customer has their own proxy server and also uses GW IB as an additional proxy; Devices with Remote Services firmware and other devices connect directly to GW IB which forwards all traffic to another proxy

#### 2.4.2.2 GATEWAY PC PROXY OPTIONS

Though GW PC does not have a setting to configure single point communication, there are other options to yield the same result. The options are as followed:

• Customer does not have a proxy server; Devices with Remote Services firmware connect directly to KFS, other devices connect to GW PC

| KFS                       | Version: 1.2 |
|---------------------------|--------------|
| Device Registration Guide |              |

- Customer has their own separate proxy server; Devices with Remote Services firmware connect to corporate proxy, other devices connects to GW PC
- Customer has GW PC installed on their corporate proxy server; Devices with Remote Services firmware and other devices connect directly to the proxy/GW PC
- Customer has GW PC which is also the proxy server and they have their own separate proxy server; Devices with Remote Services firmware and other devices connect directly to the GW PC which forwards all traffic to another proxy

# 2.4.3 DISCOVERING DEVICES

Before devices can be registered to KFS, first you must discover the devices on the network.

- 1. Navigate to Devices view
- 2. Click Add devices button

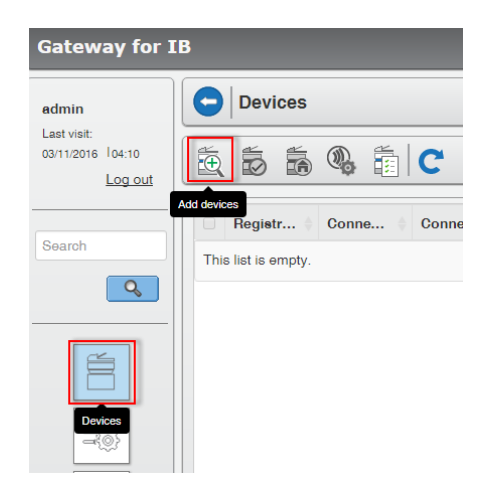

Select a setting when Add Devices wizard appears, click Next
 New settings: If there are no saved settings or none that fit your needs. You can save this setting later.
 Saved settings: Pick from the list if there is a previous setting that was saved that meets the criteria

| Ad               | d Devices                                            |                | Х               |
|------------------|------------------------------------------------------|----------------|-----------------|
| Spec<br>No<br>Sa | eify settings to use<br>ew settings<br>aved settings |                |                 |
|                  | Method                                               | Description    | Last refresh    |
|                  | IP address                                           | saved template | Fri, 11 Mar 201 |
| Ec               | lit                                                  |                | Next Cancel     |

4. Select a **Discovery method**, click Next

Search for network printers: This will discover all printers on the networkSearch by host name or IP address: This option will limit the search by specifying some parametersSearch for USB connected devices: Select this if there are USB connected devices in the office

| KFS                       | Version: 1.2 |
|---------------------------|--------------|
| Device Registration Guide |              |

| Add Devices                    |         |                  | X |
|--------------------------------|---------|------------------|---|
| Discovery method               |         |                  |   |
| Search for network printers    | 3       |                  |   |
| Search by host name or IP      | address |                  |   |
| Local network                  | *       |                  |   |
| Local network                  |         |                  |   |
| Host name                      |         |                  |   |
| IP address<br>IP address range |         |                  |   |
| Search for USB connected       | devices |                  |   |
|                                |         |                  |   |
|                                |         | Back Next Cancel |   |

- Fill out the Communication settings
   Note: The default settings are usually ok. Change the settings if you have unique configurations.
- Scroll down to fill in Device login information if desired
   Note: This will only allow access to devices with those credentials. If devices have different credentials, then separate discoveries are necessary.
- 7. Select Save settings checkbox and add a Description (optional)
- 8. Select Automatic registration mode to register devices automatically after discovery (optional) Note: This will always register the devices in Pending status
- 9. Click Next
- 10. Confirm the settings, click Start Discovery

# 2.4.4 REGISTERING DEVICES

Note: This is not necessary if the Automatic registration mode checkbox was selected during discovery setup.

- 1. Select the devices to register from the list that was discovered
- 2. Click Register devices button

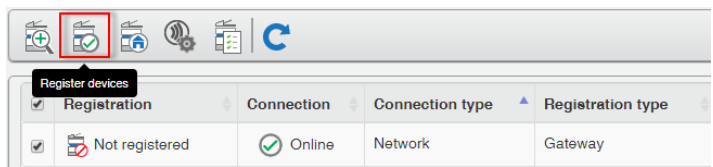

3. Fill out the Authentication mode information Manager login: Enter KFS credentials

Note: Optional if logged in as Admin. Mandatory if logged in as Service.

Access code: Enter the Access code for the group you want to register the device to

4. Dialog will appear to confirm successful registration

| Device Registration               | Х  |
|-----------------------------------|----|
| The devices have been registered. |    |
|                                   | ОК |

| KFS                       | Version: 1.2 |
|---------------------------|--------------|
| Device Registration Guide |              |

# **3** TROUBLE SHOOTING

The following are some tips on what could be the solution to registration issues.

#### 3.1 KFS GROUP DATA

Check that the Registration URL, Access code, User name, and Password are correct. Make sure that it is actually the registration URL and not the web address.

## 3.2 CHECK INTERNET CONNECTION

Check that the device is connected to the network and has access to the internet. If the device cannot access the internet after following the below steps, then it is likely the reason device registration is failing. **Note:** Internet browser does not need to be on to register. This is just a means to check if the device is connected to the network.

# 3.2.1 INTERNET BROWSER STATUS

Make sure the device has Internet browser setting on.

- 1. Access System Menu on the device
- 2. On the second page of the menu, select **Internet**

| System Menu            |                             |
|------------------------|-----------------------------|
| Edit Destination       | User Login/Job Accounting   |
|                        | Date/Timer/Energy Saver     |
| Adjustment/Maintenance | Internet                    |
| Application            |                             |
|                        |                             |
|                        | 2/2                         |
|                        | <ul> <li>← Close</li> </ul> |

3. Check that Internet Browser is On. If not, Select Change

| KFS                       | Version: 1.2 |
|---------------------------|--------------|
| Device Registration Guide |              |

| Internet Browser:<br>Off | ernet                    |          |  |
|--------------------------|--------------------------|----------|--|
|                          | Internet Browser:<br>Off | Change > |  |
|                          |                          |          |  |
|                          |                          |          |  |
|                          |                          |          |  |
|                          |                          |          |  |
|                          |                          |          |  |

4. Select **On** and **OK** 

| Internet - Internet Browser |             |
|-----------------------------|-------------|
| Use the internet browser.   |             |
|                             |             |
|                             |             |
| Off On                      |             |
|                             |             |
|                             |             |
|                             | Cancel ¢ OK |

5. Select **OK** on the popup dialogue

| KFS                       | Version: 1.2 |
|---------------------------|--------------|
| Device Registration Guide |              |

| Internet - Internet Browse | r                                       |      |
|----------------------------|-----------------------------------------|------|
| Use the interne            | t browser.                              |      |
|                            | Add Internet Browser to the home screen |      |
|                            |                                         |      |
|                            |                                         |      |
|                            | €1 OK                                   |      |
|                            |                                         |      |
|                            | Cancel                                  | € ОК |

#### 6. Select the Internet Browser icon. Select Save

| Add to Home Screen                 |               |
|------------------------------------|---------------|
| Add a new item to the Home screen. |               |
| Internet Browser                   |               |
|                                    | 1/1           |
|                                    | $\sim$        |
| Previous                           | After         |
|                                    | Cancel 🛃 Save |

# 3.2.2 ACCESSING THE INTERNET

1. Select the Internet Browser icon on the device panel

| KFS                       | Version: 1.2 |
|---------------------------|--------------|
| Device Registration Guide |              |

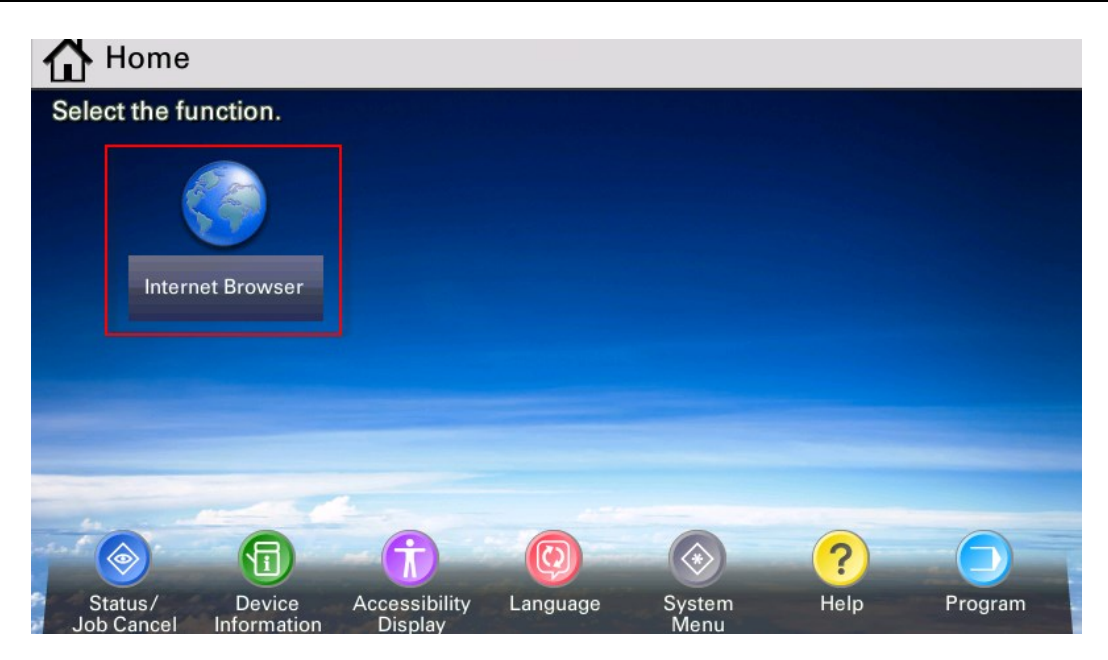

2. The menu will appear and you can enter in the URL of your choice

|                         | <b>X</b> |
|-------------------------|----------|
|                         |          |
|                         |          |
|                         |          |
|                         |          |
|                         |          |
|                         |          |
|                         |          |
|                         |          |
|                         |          |
|                         |          |
|                         |          |
| A Enter URL Search Menu |          |
|                         |          |

| KFS                       | Version: 1.2 |
|---------------------------|--------------|
| Device Registration Guide |              |

|                               | Google                                                      |
|-------------------------------|-------------------------------------------------------------|
|                               | Search                                                      |
| 1 Images<br>Google+<br># More | i ime to vote: Doodie 4 Google                              |
|                               | Sign in<br>Preferences - Feedback - Help<br>©2016 - Privacy |
|                               |                                                             |
| $\langle \rangle$             | C A DEPENTER URL C Search Menu                              |

# 3.3 DEVICE REGISTRATION STATUS

Be sure that the device is not already registered to another server. If it is, you need to remove it from the server before you can register it to the intended server.

# 3.3.1 DEVICE PANEL STEPS

If a device is not registered to a server, the following steps will lead to you the screen to start the registration process on the device panel.

- 1. Select System Menu
- 2. Select System/Network
- 3. Enter User name/Password
- 4. Select Remote Services Settings
- 5. Remote Services should be On
- 6. Server Settings button should be enabled

## 3.3.2 CCRX STEPS

If a device is not registered to a server, the following steps will lead to you the screen to start the registration process on CCRX.

- 1. Log in
- 2. Select Management Settings
- 3. Select Remote Services
- 4. Remote Services should be ON
- 5. Settings button should be enabled

| KFS                       | Version: 1.2 |
|---------------------------|--------------|
| Device Registration Guide |              |

# 3.3.3 DETERMINE THE CURRENT SERVER WITH CC/CCRX

If the Settings button is disabled, it means the device is already registered to a server. Use CC/CCRX to determine the server the device is registered to.

#### 3.3.3.1 CCRX

- 1. Log in to CCRX
- 2. Select Management Settings
- 3. Select Remote Services
- 4. Settings button should be disabled
- 5. Click on the **Configuration** button
- 6. Scroll down to the **Option** section
- 7. Locate the **Remote Services** entry
- 8. The URL will identify the server which the device is registered to

| Remote Services : | On Off                                                                      |
|-------------------|-----------------------------------------------------------------------------|
| Server Settings : | Settings                                                                    |
|                   | Note :<br>Confirm the settings by following this link. <u>Configuration</u> |

| Submit Reset |
|--------------|
|--------------|

| KFS                       | Version: 1.2 |
|---------------------------|--------------|
| Device Registration Guide |              |

| System Stamp                           | 17.85.                         | 64p0, 66                                    |
|----------------------------------------|--------------------------------|---------------------------------------------|
| Message Board                          | Option                         |                                             |
| <u>Reset</u><br><u>Remote Services</u> | Document Processor :           | Reverse Automatic (100-sheet)               |
|                                        | Paper Feeder :                 | Paper Feeder (500-sheet × 2)                |
|                                        | Finisher :                     | Not Installed                               |
|                                        | Mailbox :                      | Not Installed                               |
|                                        | Printed Document Guard Kit(B): | Not Installed                               |
|                                        | Card Authentication Kit (B) :  | Not Installed                               |
|                                        | FAX System (W) :               | Installed                                   |
|                                        | Internet FAX Kit (A) :         | Not Installed                               |
|                                        | Data Security Kit (E) :        | Not Installed                               |
|                                        | IB-50 :                        | Not Installed                               |
|                                        | IB-51 :                        | Not Installed                               |
|                                        | UG-33 :                        | Not Installed                               |
|                                        | UG-34 :                        | Not Installed                               |
|                                        | Scan extension kit(A) :        | Not Installed                               |
|                                        | Remote Services :              |                                             |
|                                        | URL :                          | https://kfs-integ14-devicerest.cloudapp.net |
|                                        | Status :                       | Online                                      |
|                                        | Software Version               |                                             |

#### 3.3.3.2 CC

- 1. Log in to CC
- 2. Select Settings on the left navigation
- 3. Select Advanced tab
- 4. Select **Remote Services** on the left navigation
- 5. Settings button should be disabled
- 6. Click on the **Device/Printer** hyperlink
- 7. Locate the Remote Services section on the lower right column
- 8. The URL will identify the server which the device is registered to

| Remote Services                                                                                                    |                                                                             |
|----------------------------------------------------------------------------------------------------|-----------------------------------------------------------------------------|
| Note:<br>You need to restart the device when you have changed the setting with ".<br>Restart the device in the <u>Reset</u> section. |                                                                             |
| Server Settings                                                                                                    |                                                                             |
| * Remote Services:                                                                                                    | ● On ○ Off                                                                  |
| Server Settings                                                                                                    | Settings                                                                    |
|                                                                                                    | Note:<br>Confirm the settings by following this link. <u>Device/Printer</u> |
| [                                                                                                    | Submit Cancel                                                               |

| KFS                       | Version: 1.2 |
|---------------------------|--------------|
| Device Registration Guide |              |

|                  |         | _                             |               |                                           |                  |                  |                                       |                  |                               |          |  |
|------------------|---------|-------------------------------|---------------|-------------------------------------------|------------------|------------------|---------------------------------------|------------------|-------------------------------|----------|--|
| Start Basi       | c Print | ter                           | Scanner       | Advanced                                  |                  |                  |                                       |                  |                               |          |  |
| 🚹 <u>Home</u>    | Star    | <u>rt</u> > St                | atus Pages: I | Device/Printer                            |                  |                  |                                       |                  |                               |          |  |
|                  |         | wico                          | / Printor     | Statue Bage                               |                  |                  |                                       |                  |                               |          |  |
| Login Menu       |         | -vice                         | Finter        | Status Fage                               | ,                |                  |                                       |                  |                               |          |  |
| Logout           | De      | vice De                       | etails        |                                           |                  |                  | Media Input                           |                  |                               |          |  |
| Status Pages     |         |                               |               | Model:                                    | TASKalfa 6500i   |                  | Tray                                  | Size             | Туре                          | Level    |  |
| Network          | •       |                               |               | Serial Number:                            | SPL0Y13986       |                  | MP Tray                               | Letter-R         | Plain                         | No Paper |  |
| Security         |         | Asset Number                  |               |                                           |                  |                  | Cassette 1                            | Letter           | Plain                         | 80 %     |  |
| Device / Printer |         | System Firmware:              |               |                                           | 2LF_2F00.009.201 |                  | Cassette 2                            | Letter           | Plain                         | 80 %     |  |
| Scanner          |         |                               |               | Engine Firmware:                          | 2LF_1000.007.004 |                  | Cassette 3                            | Letter           | Plain                         | No Paper |  |
| Counters         | •       |                               |               | Panel Firmware:                           | 2LC_7000.009.101 |                  | Cassette 4                            | Letter           | Plain                         | No Paper |  |
| Information      |         |                               |               |                                           |                  |                  | Designed outside                      |                  |                               |          |  |
| Jser Login       | De      | vice Settings Document Output |               |                                           |                  |                  |                                       |                  |                               |          |  |
|                  |         |                               | Admini        | istrator Password:                        | Defined          |                  |                                       | Lower Left Tray: | Face down                     |          |  |
|                  |         |                               | Operatio      | n Panel Language:                         | English          |                  |                                       | Right Tray:      | Face down                     |          |  |
|                  |         |                               |               | Auto Sleep:                               | On               |                  |                                       | Upper Left Tray: | Face down                     |          |  |
|                  |         |                               | 0             | verride A4/Letter:                        | On               |                  | Memory                                |                  |                               |          |  |
|                  |         |                               |               | Auto Error Clear:                         | Off              |                  |                                       | <b>T</b> 1 1 1   | 2048 MR                       |          |  |
|                  |         |                               |               | Error Clear Timer:                        | 30 seconds       |                  |                                       | Total Memory:    | 2040 MD                       |          |  |
|                  |         |                               |               |                                           |                  |                  |                                       |                  |                               |          |  |
|                  | De      | Device Options                |               |                                           |                  | Advanced Options |                                       |                  |                               |          |  |
|                  |         |                               | Doo           | cument Processor:                         | Installed        |                  | Security Kit(E):                      |                  | Not installed                 |          |  |
|                  | Pri     | inter Se                      | ettinas       |                                           |                  |                  | Document Guard(A):                    |                  | Not installed                 |          |  |
|                  |         |                               |               | De la la la la la la la la la la la la la | <b>COO</b>       |                  | Card Authentication Kit(B)/Reader:    |                  | Not installed /Not Recognized |          |  |
|                  |         |                               |               | Resolution:                               |                  |                  | UG-34:                                |                  | Installed                     |          |  |
|                  |         |                               |               | Copies:                                   | 1                |                  |                                       |                  |                               |          |  |
|                  |         |                               |               | Kik Mode:                                 | 01               |                  | Remote Services      URL:     Status: |                  |                               |          |  |
|                  |         |                               | -             | ECOPPINT Mode:                            | 20               |                  |                                       |                  |                               |          |  |
|                  |         |                               | FO            | Finite Contention                         | su seconos       |                  |                                       |                  |                               |          |  |
|                  |         |                               |               | Emulation:                                | AUTO             |                  |                                       |                  |                               |          |  |
|                  |         |                               | Alt           | ternate Emulation:                        | PCL 6            |                  |                                       |                  |                               |          |  |

# 3.3.4 HOW TO ENABLE REGISTRATION SETTINGS

Remote Services feature may be disabled on the device. They must be on in order for the features to be available on the device panel, CCRX, and DRDT.

- 1. Enter Maintenance mode
- 2. Enter U520
- 3. Select OFF
- 4. Power cycle the device
- 5. Repeat steps to turn Remote Services back on

#### 3.4 PROXY SETTINGS

Proxy settings are not required. If a customer network does not require or support proxy settings, the setting needs to be off.

#### 3.4.1 PROXY SETTINGS OFF

- 1. Log into CCRX
- 2. Select Network Settings
- 3. Select General
- Turn Proxy Settings Off
   OR from the Registration screen
- 1. Select Settings for Proxy
- 2. Check Proxy Settings

| KFS                       | Version: 1.2 |
|---------------------------|--------------|
| Device Registration Guide |              |

# 3.4.2 PROXY SETTINGS ON

- 1. Log into CCRX
- 2. Select Network Settings
- 3. Select General
- 4. Turn Proxy Settings On
- 5. Check **Proxy Server (HTTP)** information
- 6. Check **Port Number (HTTP)** information
- During registration, fill out the correct proxy information
   Note: Proxy credentials are filled out during registration and not saved on the device.
- 8. User Name (Proxy Authentication)
- 9. Password (Proxy Authentication)

## 3.5 DOMAIN NAME SYSTEM (DNS) SETTINGS

Some customers may have a DNS set up. If settings are set up incorrectly, it may block internet connection from devices. Follow the steps to check settings and contact local IT department for assistance.

# 3.5.1 CCRX STEPS

- 1. Log into CCRX
- 2. Select Network Settings
- 3. Select **TCP/IP**
- 4. Check DNS settings

## 3.6 ERROR CODES

Sometimes CCRX will display an error code when it is unable to register a device to a server.

- 500 error: is a general server error
- 400 errors: usually means some sort of communication error